# Volume d'un cylindre

# <mark>Niveau</mark>

Cinquième

# **Objectifs**

Étudier le volume du cylindre : lien avec le rayon et la hauteur. Utiliser le logiciel pour conjecturer un résultat.

## Prérequis

Proportionnalité.

La séquence n'a de sens que si les élèves ne connaissent pas le volume du cylindre.

#### Organisation pratique

Les élèves utilisent la figure Geospace préparée par le professeur et émettent des conjectures.

La fiche élève comporte deux pages ; la seconde n'étant distribuée que lorsque la première a été entièrement complétée.

Le professeur dispose d'un fichier spécifique : **cylindre\_prof.g3w** lui permettant de visualiser le volume du cylindre par empilement de couches de hauteur 1.

Commandes de cet imagiciel :

- Touches 1, 2 et 4 : fixent la valeur du rayon à 1, 2 ou 4 ;
- Touche I : initialise la hauteur à 0 et sort éventuellement du mode Trace ;
- Touche U : passe en mode Trace et à chaque appui augmente la hauteur de 1.

# Fiche élève 1

# PARTIE 1 : Observation

Ouvrir le logiciel GeoplanGeospace, puis ouvrir le fichier **cylindre.g3w** qui se trouve ... Un cylindre s'affiche à l'écran. On peut le faire bouger et modifier ses dimensions :

- A l'aide de la souris un cliquer glisser avec le bouton droit permet de faire bouger le cylindre.
- La touche **V** permet de revenir à la position initiale.
- La touche **R** puis avec les flèches  $\leftarrow \uparrow \downarrow \rightarrow$  permet de faire varier le rayon *r* de la base.
- La touche **H** puis avec les flèches  $\leftarrow \uparrow \downarrow \rightarrow$  permet de faire varier la hauteur *h* du cylindre.

a) On double la hauteur (appuyer sur **CTRL+H**) : le cylindre semble-t-il doubler de volume ?

.....

.....

Appuyer sur la touche 0 (zéro)

b) On double le rayon de la base (appuyer sur **CTRL+R**), le cylindre semble-t-il doubler de volume ?

.....

# PARTIE 2 : Calculs et analyse

a) Faire calculer le volume V du cylindre avec la commande : « Créer $\rightarrow$ Numérique $\rightarrow$ Calcul géométrique $\rightarrow$ Volume d'un solide » ; créer un affichage de V à 2 décimales.

## b) **On fixe** *h* et seul *r* varie

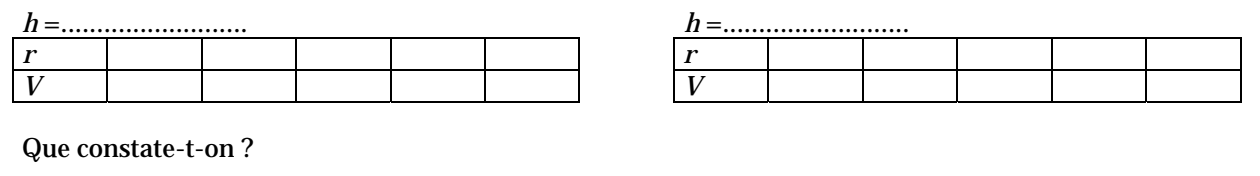

.....

## c) **On fixe** *r* et seul *h* varie

| <i>r</i> = |  |  |  |  |  |  |  |  |  |  |  |  |  |
|------------|--|--|--|--|--|--|--|--|--|--|--|--|--|
| h          |  |  |  |  |  |  |  |  |  |  |  |  |  |
| V          |  |  |  |  |  |  |  |  |  |  |  |  |  |

| <i>r</i> = |  |  |  |  |  |  |  |  |  |  |  |  |  |
|------------|--|--|--|--|--|--|--|--|--|--|--|--|--|
| h          |  |  |  |  |  |  |  |  |  |  |  |  |  |
| V          |  |  |  |  |  |  |  |  |  |  |  |  |  |

## Que constate-t-on ?

------

| NOI | 1: | • • | • • | •• | •• | •• | • | •• | • | •• | • | • | • | •• | • | • • | •• | • | •• | • | • | •• | • | • | •• | • | • • | •• | • | •• | • | Pr | éı | no | m | : |
|-----|----|-----|-----|----|----|----|---|----|---|----|---|---|---|----|---|-----|----|---|----|---|---|----|---|---|----|---|-----|----|---|----|---|----|----|----|---|---|
|     |    |     |     |    |    |    |   |    |   |    |   |   |   |    |   |     |    |   |    |   |   |    |   |   |    |   |     |    |   |    |   |    |    |    |   |   |

# Fiche élève 2

PARTIE 3 : Recherche du coefficient de proportionnalité entre h et V

r = 1 (appuyer sur la touche **1**)

.

| h | 1 |  |  |
|---|---|--|--|
| V |   |  |  |

Quel est le coefficient de proportionnalité ? .....

# r = 2 (appuyer sur la touche **2**)

| h | 1 |  |  |
|---|---|--|--|
| V |   |  |  |

Quel est le coefficient de proportionnalité ? .....

r = 4 (appuyer sur la touche **4**)

| h | 1 |  |  |
|---|---|--|--|
| V |   |  |  |

Quel est le coefficient de proportionnalité ? .....

# Existe-t-il une relation entre la valeur de *r* et le coefficient de proportionnalité ?

| ••••• | •••••• | <br> | <br>••••• |
|-------|--------|------|-----------|
| ••••• |        | <br> | <br>      |
|       |        | <br> |           |